# AL 2.1- Energia cinética ao longo de um plano inclinado

Autora: Fernanda Neri

TI-Nspire™

# Palavras-chave:

Energia Cinética; Centro de massa; Massa; Velocidade e Forças Conservativas

# Ficheiros associados:

Energia cinética num plano inclinado\_atividade \_professor; Energia cinética num plano inclinado \_atividade\_aluno; Energia cinética num plano inclinado \_atividade\_aluno1; Energia cinética. tns

## 1. Objetivos

Calcular a energia cinética de um carrinho em vários pontos da trajetória ao longo de uma rampa, quando este é abandonado do cimo da rampa relacionado a energia cinética com a distância percorrida.

# 2. Introdução teórica

Um corpo que se move ao longo de um plano inclinado tem energia cinética e energia potencial.

A energia cinética de um determinado sistema depende da massa e da velocidade com que se movimenta. Para que haja alteração da energia cinética do sistema é necessário que a sua velocidade varia. Assim pela 2ª lei de Newton, um sistema só alterará a sua velocidade se nele atuarem forças cuja resultante seja diferente de zero.

O trabalho realizado pela resultante das forças que atuam no centro de massa do corpo em movimento de translação é igual à variação da energia cinética no intervalo de tempo em que as forças atuam.

$$W_{\overrightarrow{FR}} = \Delta E_c$$

# 3. Comentários

O sensor de posição não deve ser colocado junto do carro.

Cada grupo deve fazer um trabalho diferenciando numa das condições (altura ou massa).

O documento " energia cinética .tns" é um documento que permite ao docente avaliar rapidamente o que o aluno sabe da atividade experimental, podendo analisar os dados resultantes de uma experiência já efetuada.

# Procedimento 1

#### 4. Material

Calha de baixo atrito

Carro de baixo atrito

CBR

Unidade portátil TI-Nspire ou computador com software TI-Nspire

Lab Cradle

Elevador ou suporte Universal

# 5. Procedimento

A - Coloque a calha com uma certa inclinação.

B - Coloque a unidade portátil no Lab Cradle

B1. Ligar o sensor de posição a um dos canais digitais do Lab Cradle

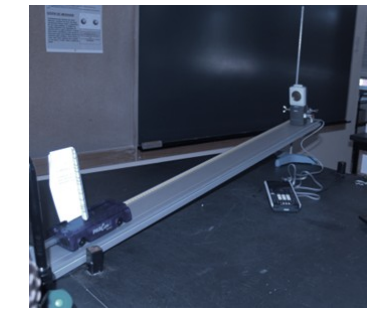

#### Ficha do professor Física10º ano - Unidade II

Se aparecer o écran ao lado escolher o ícone

É comum o sensor ser logo reconhecido aparecendo o seguinte écran

B<sub>2</sub>. Como o tempo necessário para a recolha de dados de dados é curto Pressiona menu 1:experiência $\rightarrow$ 7: modo de recolha $\rightarrow$ 1: Baseado no tempo

Com a tecla tab mude de campo escrevendo os valores que desejar.

B<sub>3</sub>. Quando pretender iniciar pressione a seta verde (canto superior esquerdo) e começará a registar os dados.

#### 6. Resultados

Como a experiência é muito rápida podem fazer-se vários ensaios, podendo ainda eliminar os dados que não lhe interessam.

Selecione a zona que pretende eliminar do seguinte modo:

menu → 2: Dados → 5:Rasurar Dados → 1: Na região selecionada

Abra uma nova página "Listas e Folha de Cálculo"

menu  $\rightarrow$  ctrl doc  $\rightarrow$  4: Adicionar Listas e Folhas de Cálculo

Introduza novas variáveis (Tempo, Posição, Velocidade e Energia Cinética)

Calcule a  $E_c$  sabendo a massa do carrinho (0.365Kg) usando a própria folha de cálculo

= [□{\$\$} [=](1/2)0.365 x velocidade x<sup>2</sup>]

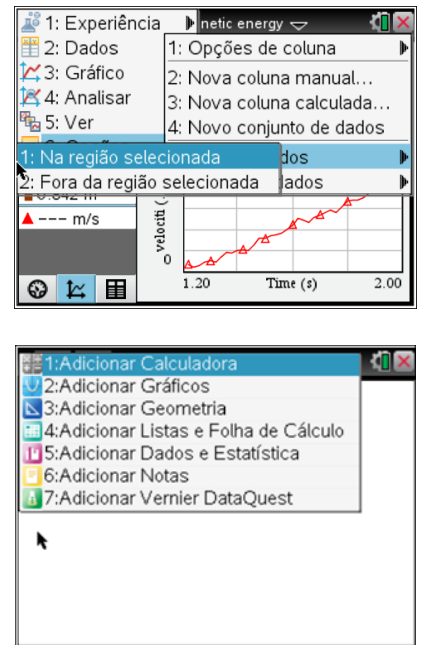

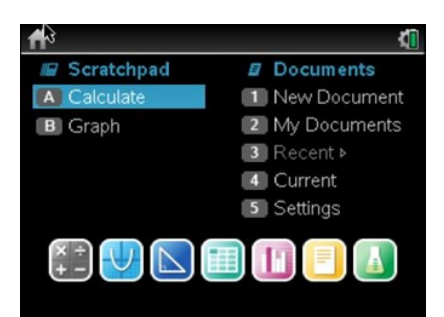

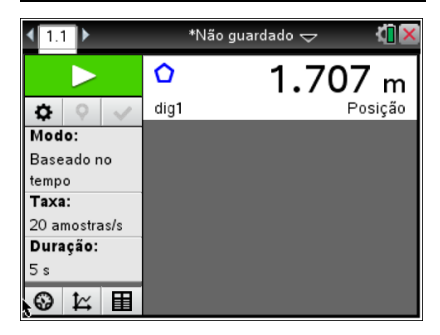

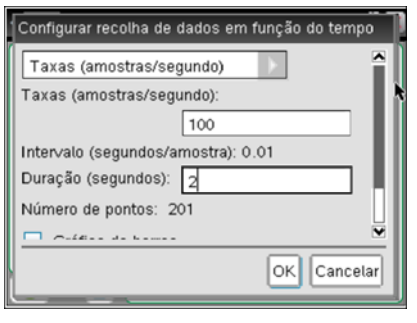

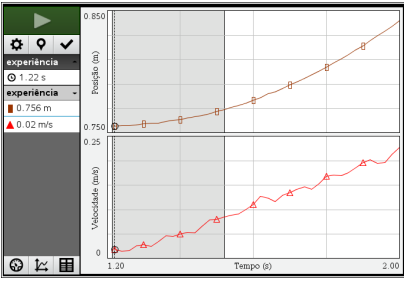

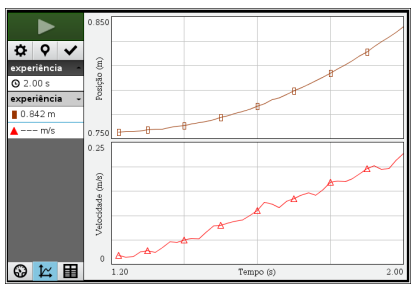

| 1.1 | 1.2  | 1.3 🕨 *ene           | ergia cinética | $\overline{}$   | <b>(</b> ] | × |
|-----|------|----------------------|----------------|-----------------|------------|---|
| Ate | empo | <sup>∎</sup> posição | ■velocid       | ₽ <sub>ec</sub> | ļ          | î |
| •   |      |                      |                | =0.5*0.         | .365       |   |
| 1   | 1.22 | 0.756                | 0.02           | 0.0000          | )73        |   |
| 2   | 1.24 | 0.756                | 0.01           | 0.0000          | 018        |   |
| 3   | 1.26 | 0.756                | 0.02           | 0.0000          | 073        |   |
| 4   | 1.28 | 0.757                | 0.03           | 0.0001          | 164        |   |
| 5   | 1.3  | 0.757                | 0.03           | 0.0001          | 164        | ľ |
| A1  | 1.22 |                      |                |                 | <   I      |   |

#### Ficha do professor Física10º ano - Unidade II

Abra uma nova página de gráficos e estatística

menu  $\rightarrow$  ctrl doc $\rightarrow$  5: Adicionar Dados e Estatística

Para ver a reta que melhor se ajusta faça

menu  $\rightarrow$ 4: analisar- $\rightarrow$ 6: regressão

Escolhendo depois a reta de regressão que melhor se ajusta

Resultados obtidos com inclinações diferentes.

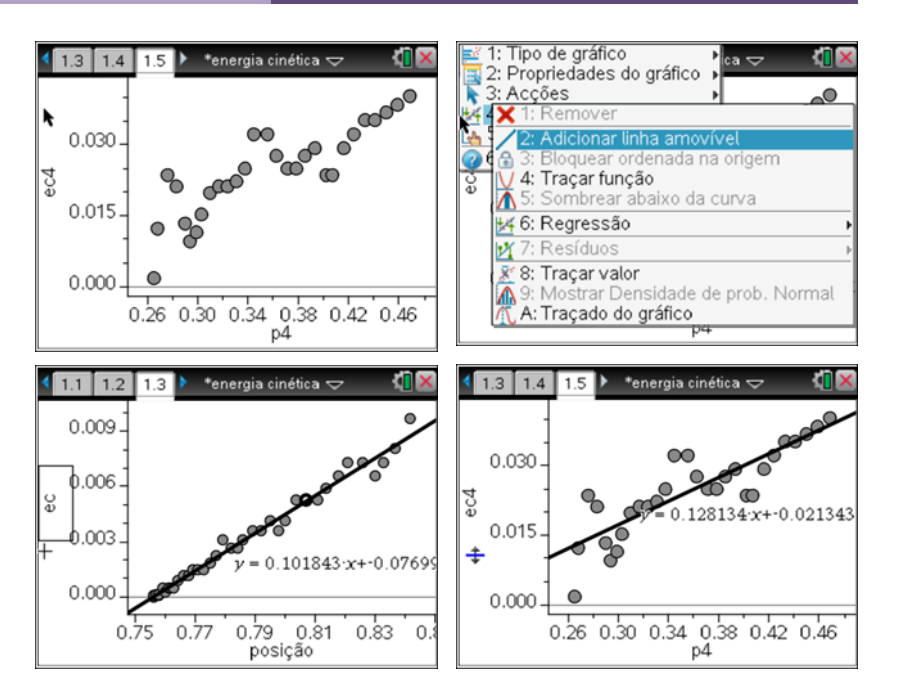

## Procedimento 2

#### 4. Material

Calha de baixo atrito Carro de baixo atrito Photogate Unidade portátil TI-Nspire ou computador com software TI-Nspire Lab Cradle Elevador ou suporte Universal Suporte para a célula

## 5. Procedimento

Coloque a unidade portátil no Lab Cradle

Ligue a célula a um dos canais digitais do Lab Cradle.

Se aparecer o écran ao lado escolher o ícone

Este sensor normalmente não é reconhecido de imediato então deve proceder do seguinte modo:

 $menu \rightarrow 1$ : Experiência $\rightarrow 9$ : Configurar sensores  $\rightarrow 1$ : Photogate

Como por defeito aparece selecionada a aplicação "Tempo de Movimento" terá de escolher o que lhe interessa para esta experiência que é "Porta"

 $menu \rightarrow 1$ : Experiência $\rightarrow 6$ : Configuração de recolha $\rightarrow$  Porta

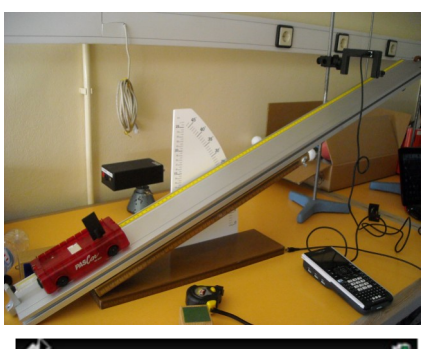

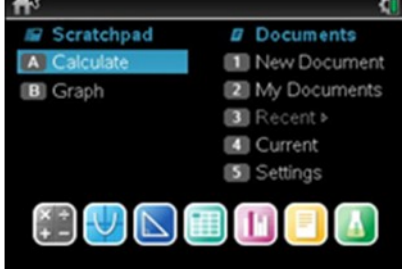

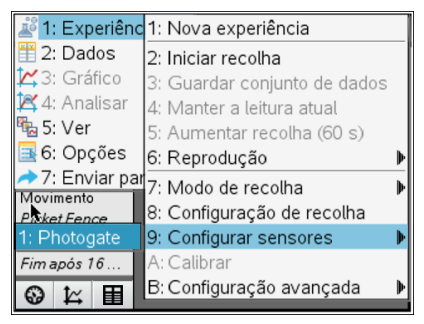

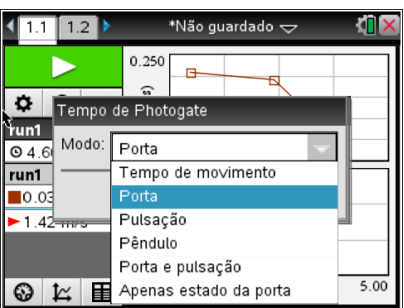

#### Ficha do professor Física10º ano - Unidade II

Marque a distância do objeto que vai passar na célula e indique que termine a recolha "em paragem". Aqui o nº de eventos não tem importância.

Para iniciar pressione a seta verde bolo canto superior esquerdo. Largue o carrinho e verá que os valores de tempo e velocidade surgem de imediato. Registe a distância do ponto de lançamento a cada posição da célula.

## 6. Resultados

Na tabela que surge, o tempo não interessa pois regista o tempo ente cada medição até parar a experiência. Neste caso o tempo que interessa é dado por B2U (tempo em que a célula esteve bloqueada), pode verificar que a velocidade resulta do quociente entre a distância do objeto e o tempo. (V<sub>inst</sub>).

| <b>₹</b> 1.1 ►         | *Não guardado 🗢     | <[] 🗙 |
|------------------------|---------------------|-------|
| Detalhes da reco       | oha                 |       |
| Comprimento de         | o objecto (metros): |       |
| S. M                   | 0.050               |       |
| PI Terminar recolh     | a de dados:         | _     |
| Т                      | Em paragem          |       |
| M<br>Pi Número de e∨er | ntos: 16            |       |
| т                      |                     |       |
| Fi                     | OK Cance            | lar   |
|                        |                     |       |

| <b>∢</b> 1.1 ▶ | 🔓 *Não guardado 🗢 🛛 🚺 🖡 |     |  |
|----------------|-------------------------|-----|--|
|                | run1                    |     |  |
|                | TempoEstado B2U         | V   |  |
| <b>♀</b> ♀ ✓   | 1                       | - 1 |  |
| run1 👻         | 2                       |     |  |
| Tempo (s)      | 3                       |     |  |
| Estado da p    | 4                       |     |  |
| Block to Un    | 5                       |     |  |
| Velocidade (   | 6                       |     |  |
|                | 7                       | Π   |  |
|                | 8                       |     |  |
| O t∼ ⊞         | 9                       |     |  |
|                | ٢                       | >   |  |

# 1:Adicionar Calculadora 2:Adicionar Gráficos 3:Adicionar Geometria 4:Adicionar Listas e Folha de Cálculo 5:Adicionar Dados e Estatística 6:Adicionar Notas 7:Adicionar Vernier DataQuest

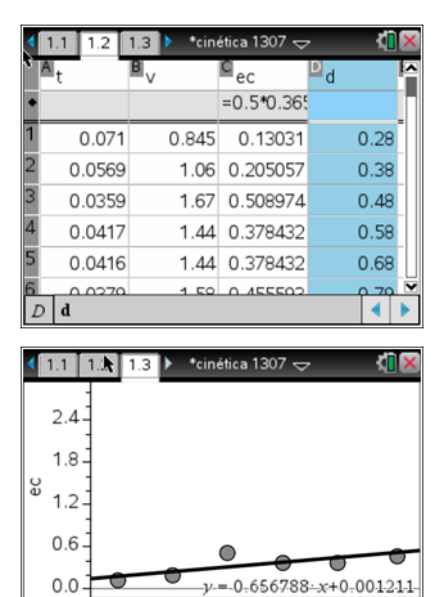

0.25

0.35

menu -→ 4: Analisar-→6: Regressão

Calcule o trabalho realizado pela força resultante que atua no carro depois de este ser largado.

# 7. Cálculos

Elabore uma tabela na página Listas e Folha de Cálculo.

Copie para essa lista os dados que constam em B2U e V e já na página de Listas e Folha

de Cálculo apague as linhas em que não há valores.

Complete a tabela com a energia cinética e a distância.

Trace a função da regressão que melhor se ajusta aos dados.

Construa um gráfico de  $E_c$  em função da distância percorrida pelo carrinho na página **Dados e Estatística**.

ctri doc ▼

0.45 0.55 0.65 0.75

## 8. Conclusões

A energia Cinética de translação é diretamente proporcional à distância percorrida pelo carrinho no plano inclinado.

Como  $W_{\overline{F_R}} = \Delta E_c \quad e \quad W_{\overline{F_R}} = \mathbf{F} \operatorname{d} \cos \alpha \quad \operatorname{então} \quad \Delta E_c = \mathbf{F} \operatorname{d} \cos \alpha$ Se o declive da reta é  $\frac{\Delta E_c}{d}$  então o declive corresponde a  $\mathbf{F} \cos \alpha$ 

E neste caso a única força que atua é a  $\overrightarrow{F_{g}}$  logo para o mesmo ângulo quanto maior a massa maior será o declive. E para a mesma massa quanto maior for o ângulo maior será o declive.

 $\Delta E_c = \text{mg d sin } \theta$ 

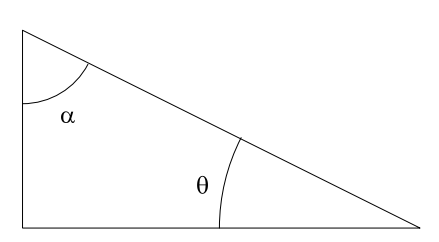

# 9. Questionários

#### Energia cinética num plano inclinado\_atividade\_aluno

#### Preparação da experiência:

Um carrinho ao descer uma rampa aumentará a energia cinética.

Massa e velocidade.

Sim, para que possamos concluir sobre a diferença na Energia Cinética por alteração de um dos fatores, tais como massa ou inclinação da rampa.

Sim porque para a mesma velocidade a massa é diretamente proporcional à energia cinética.

 $W_{\overrightarrow{FR}} = \operatorname{mgsin} \alpha \cdot d$ 

$$E_c = \frac{1}{2} mv^2$$

Se aumentarmos a inclinação da rampa a energia cinética aumenta.

$$W_{\overrightarrow{FR}} = \Delta E_c$$

 $\Delta E_c = \text{mgd} \sin \theta$ 

**Resultados:** 

c) O declive da reta é igual a mg sin  $\alpha$ 

d)

 i) Esboço de gráficos da energia cinética do carrinho com a distância percorrida quando a massa do carrinho for metade da inicial.

| Azul com massa = m   | Azul com massa = m<br>vermelho massa = $\frac{1}{2}$ m | Ec.                              |  |  |
|----------------------|--------------------------------------------------------|----------------------------------|--|--|
| 1                    | vermelho massa = $\frac{1}{2}$ m                       | Azul com massa = m               |  |  |
| vermelho massa = - m | 2                                                      | vermelho massa = $\frac{1}{2}$ m |  |  |

 ii) Esboço de gráficos da energia cinética do carrinho com a distância percorrida quando o Carrinho é lançado com uma velocidade inicial diferente de zero.

| <b>1</b> . | 1 1.2 👌 *Unsaved 🗢                  | ( <mark>)</mark> 🗙 |
|------------|-------------------------------------|--------------------|
| Ec         | graph f3                            |                    |
|            |                                     |                    |
|            |                                     |                    |
| 2          |                                     |                    |
| Ĩ.         | inicial vermelho                    | u                  |
|            | azul partido com velocidade inicial |                    |
| ЭЭБ        |                                     |                    |

## Energia cinética.tns

Camião

 $Ec = \frac{1}{2} mv^2$ 

necessitamos da massa

Ao produto da resultante das forças (Fr) que atuam no corpo pelo co-seno do ângulo feito entre a força e o deslocamento.

Ao produto da componente Px pelo seno do ângulo feito pela rampa em relação ao plano.

Aumenta para o dobro

Quadruplica